関東倶楽部対抗 参加申込みについてのご案内

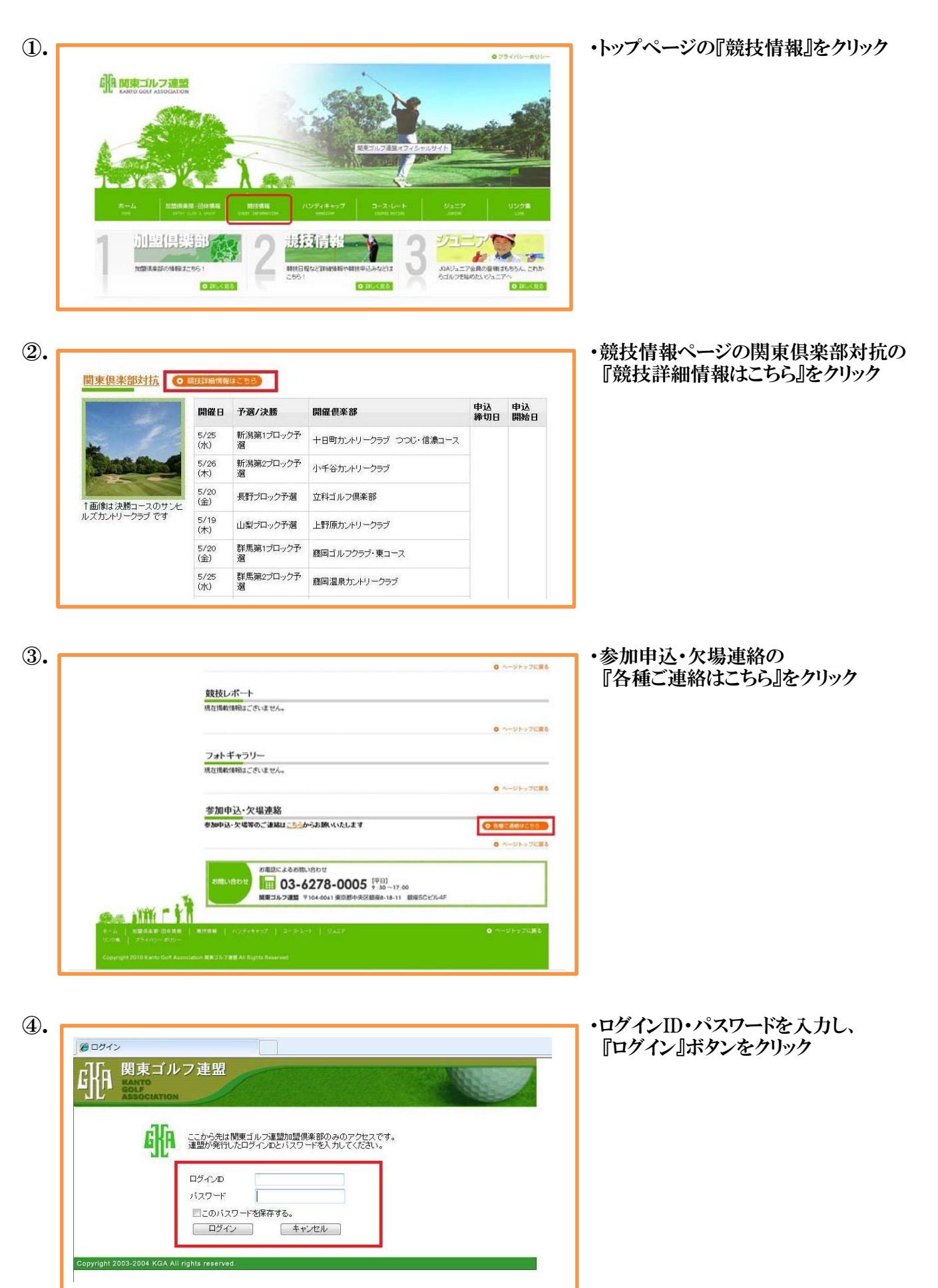

| (5).      |                                                                                                    | ・ログイン後、支配人名を入力                |
|-----------|----------------------------------------------------------------------------------------------------|-------------------------------|
|           | 関東ゴルフ連盟         MAXION         HOME       競技情報       30ムハンディキャップ       ジュニア       加盟俱楽部一覧       KGAQAKG4カード       関連リンク         住業部名:       〇〇カントリークラブ         「競技規定」各事項を確認し、2011年度倶楽部対抗競技に出場いたします。         支配人名:           申込みをする        続技詳細に戻る | 「ロクイン後、文配人石を入力                |
|           |                                                                                                    |                               |
| 6.        | 関東ゴルフ連盟<br>KAND<br>ASSOCIATION<br>HOME 競技情報 JGA ハンディキャップ ジュニア 加盟倶楽部一覧 KGA Golde's カード 関連リンク                                                                                                    | ・支配人名を入力後、<br>『申込みをする』をクリック   |
|           | 個業部名: OOカントリークラブ                                                                                                    |                               |
|           | 「競技規定」各事項を確認し、2011年度倶楽部対抗競技に出場いたします。                                                                                                    |                               |
|           | 支配人名: 関東ゴルフ連盟                                                                                                    |                               |
|           | 申込みをする 競技詳細に戻る                                                                                                    |                               |
|           |                                                                                                    |                               |
| <b>⑦.</b> | 関東ゴルフ連盟           KANPO<br>ASSOCIATION           HOME         競技情報           JGA ハンディキャップ         ジュニア           加盟倶楽部一覧         KGA Gallers カード                                                                                                  | ・『申込みをする』をクリックすると、<br>エントリー完了 |
|           | <b>倶楽部名:〇〇カントリークラブ</b>                                                                                                    |                               |
|           | 倶楽部対抗のエントリーを受け付けました。                                                                                                    |                               |
|           | 参加料の入金確認後、申込み完了となります。                                                                                                    |                               |
|           | 期限までに必ずお振込みください。                                                                                                    |                               |
|           | 申込み状況は「申込倶楽部一覧」で平日17時以降に確認できます。                                                                                                    |                               |
|           | 競技詳祥細に戻る                                                                                                    |                               |

8. 【注意事項】

※参加料の入金確認後、申込み完了となりますので、ご注意ください。 ※申込み状況は「トピックス」などで、平日17時以降に確認できます。